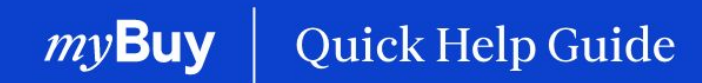

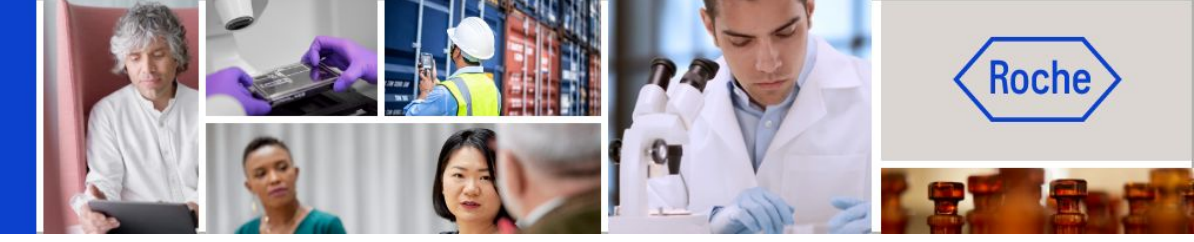

# Gestionar pedidos de compra

#### Esta guía de ayuda le guiará por las siguientes funciones:

| - | Cómo confirmar pedidos                   | Página 2 |
|---|------------------------------------------|----------|
| - | Cómo crear una solicitud de cambio       | Página 6 |
|   | Cárao arear un avias de arvís articipada |          |

- Cómo crear un aviso de envío anticipado

Pagina 6 Página 9

#### En lo que respecta a los pedidos, tenga en cuenta lo siguiente:

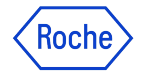

Los pedidos de compra emitidos a través de myBuy tienen un esquema de numeración específico: **P00012345**.

Confirmar un pedido de Roche/Genentech significa que acepta los productos o servicios, el precio, la cantidad, las condiciones y las fechas y tarifas de envío indicadas en el pedido.

Antes de confirmar un nuevo pedido, revíselo detenidamente. Si es necesario, cree una solicitud de cambio.

Hay dos formas de confirmar pedidos:

- 1. **Por correo electrónico** (se adjunta el PDF del pedido al correo electrónico)
- 2. Iniciando sesión en myBuy GEP SMART

Si se confirma el pedido y se necesitan cambios, esto tendría que iniciarlo Roche/Genentech, que anulará el pedido original, realizará los cambios y, a continuación, volverá a emitir el pedido al proveedor.

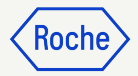

#### Confirmar pedidos por correo electrónico

Las notificaciones sobre nuevos pedidos procederán de:

- <u>global.mybuy@roche.com</u> (proveedores de Roche)
- <u>genentech\_myBuy@gene.com</u> (proveedores de Genentech)

Los detalles del pedido se adjuntarán en un archivo PDF.

Para confirmar el pedido:

- 1. Haga clic en el enlace **Reconocer** del correo electrónico.
- 2. Verá un mensaje de confirmación.

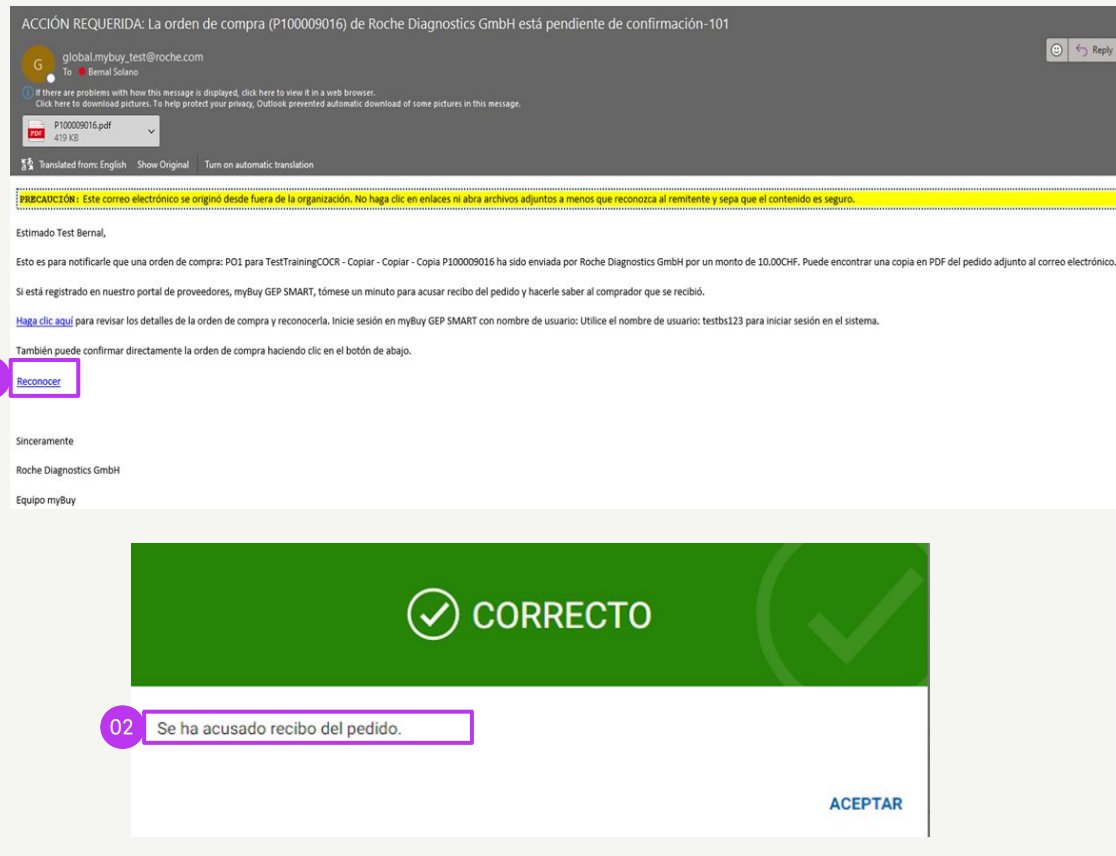

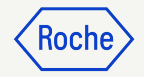

# Confirmar pedidos a través del portal

Inicie sesión en GEP Business Network y seleccione el cliente Roche. A continuación:

- 1. Haga clic en el módulo **Compras**.
- 2. Haga clic en la pestaña **ORDEN**.
- 3. Haga clic en la pestaña **Enviado al proveedor**.
- 4. Seleccione el nuevo **Pedido** que desea revisar.

|                    |                                   |                          | 01                       |              |                   |           |            |                      |          |                |            |                  |                           |                      |  |
|--------------------|-----------------------------------|--------------------------|--------------------------|--------------|-------------------|-----------|------------|----------------------|----------|----------------|------------|------------------|---------------------------|----------------------|--|
| y <b>Buy</b> wara  | Catálogo Abastecii                | imiento Contrato         | Compras                  | Factura      | Buy Sell          | Control   | Tower Adr  | ministración De Inv  | ventario | Colaboración D | )e La Cade | na De Suministro | QMS                       |                      |  |
| « Do               | cumentos                          |                          |                          |              |                   |           |            |                      |          |                |            |                  |                           |                      |  |
| 102 <u>•</u>       | IRDEN NOTA DE DEVOLUCIÓN          | CONFIRMACIÓN DE S        | SEF 03 ASN               |              |                   |           |            |                      |          |                |            |                  |                           |                      |  |
| tareas             | Todo Prove<br>17030 120           | eedor reconocido<br>023  | viado al proveedo<br>171 | Cance<br>738 | elado<br><b>}</b> | Bor<br>45 | rador<br>5 | Enviado al con<br>26 | nprador  | Cerrado<br>18  | Apr<br>8   | obado            | Error al envi<br><b>1</b> | ar para aprobación   |  |
| irear<br>A         | Nombre del pedido                 |                          | 11   I                   | Número del   | pedido            | †1        | Proveedor  |                      | †↓ Crea  | ado el         | ti         | Valor del pedido | 11                        | Estado               |  |
| rfil del<br>veedor | Buscar                            |                          |                          | Buscar       |                   |           |            |                      |          |                |            |                  |                           |                      |  |
| 04                 | P01 for P0 de entrenamiento       |                          | 5                        | P100024341   | 1                 |           |            |                      | 07/0     | 07/2023        |            | CHF 10.00        |                           | Enviado al proveedor |  |
| Más                | PO1 - DoNotTouch - RSSGEP-49      | 26 UAT - Copy - Copy - C | ору - Сору 🖡             | P100024176   | 6                 |           |            |                      | 07/0     | 06/2023        |            | CHF 1,500.00     |                           | Enviado al proveedor |  |
|                    | P01 - DoNotTouch - RSSGEP-49      | 26 UAT - Copy - Copy - C | ору - Сору 🛛 🖡           | P100024125   | 5                 |           |            |                      | 07/0     | 05/2023        |            | CHF 1,500.00     |                           | Enviado al proveedor |  |
|                    | P01 - DoNotTouch - RSSGEP-49      | 26 UAT - Copy - Copy     | 1                        | P100024123   | 3                 |           |            |                      | 07/0     | 05/2023        |            | CHF 1,500.00     |                           | Enviado al proveedor |  |
|                    | P01 - DoNotTouch - RSSGEP-49      | 26 UAT - Copy - Copy - C | opy P                    | P100024124   | 4                 |           |            |                      | 07/0     | 05/2023        |            | CHF 1,500.00     |                           | Enviado al proveedor |  |
|                    | P01 - DoNotTouch - RSSGEP-49      | 26 UAT                   | 1                        | P100024082   | 2                 |           |            |                      | 07/0     | 05/2023        |            | CHF 4,591.91     |                           | Enviado al proveedor |  |
|                    | PO1 - DoNotTouch - S&T - Copy     |                          | 1                        | P100024081   | 1                 |           |            |                      | 07/0     | 05/2023        |            | CHF 4,591.91     |                           | Enviado al proveedor |  |
|                    | P01 - DoNotTouch - S&T            |                          | F                        | P100023782   | 2                 |           |            |                      | 06/2     | 29/2023        |            | CHF 4,591.91     |                           | Enviado al proveedor |  |
|                    | P01 for Requester Notification to | test LASM - Copy         | 5                        | P100023080   | 0                 |           |            |                      | 06/2     | 21/2023        |            | CHF 10,000.00    |                           | Enviado al proveedor |  |
|                    | P01 for Request2456               |                          | 5                        | P100023661   | 1                 |           |            |                      | 06/2     | 28/2023        |            | USD 300.00       |                           | Enviado al proveedor |  |

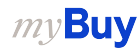

### Confirmar pedidos a través del portal (continuación)

El pedido se abrirá con el estado Enviado al proveedor.

- 1. Revise los detalles del pedido, incluida la sección **DETALLES DE LA LÍNEA**.
- 2. Haga clic en **Acusar recibo del pedido** si todo parece correcto.
- Aparecerá un mensaje que le indicará que se ha realizado correctamente. El estado del pedido de compra cambiará a Aceptado por el proveedor.

**Recuerde:** Una vez confirmado el pedido, no podrá crear una solicitud de cambio, por lo que deberá revisarlo detenidamente antes de confirmarlo.

*mv***Buv** 

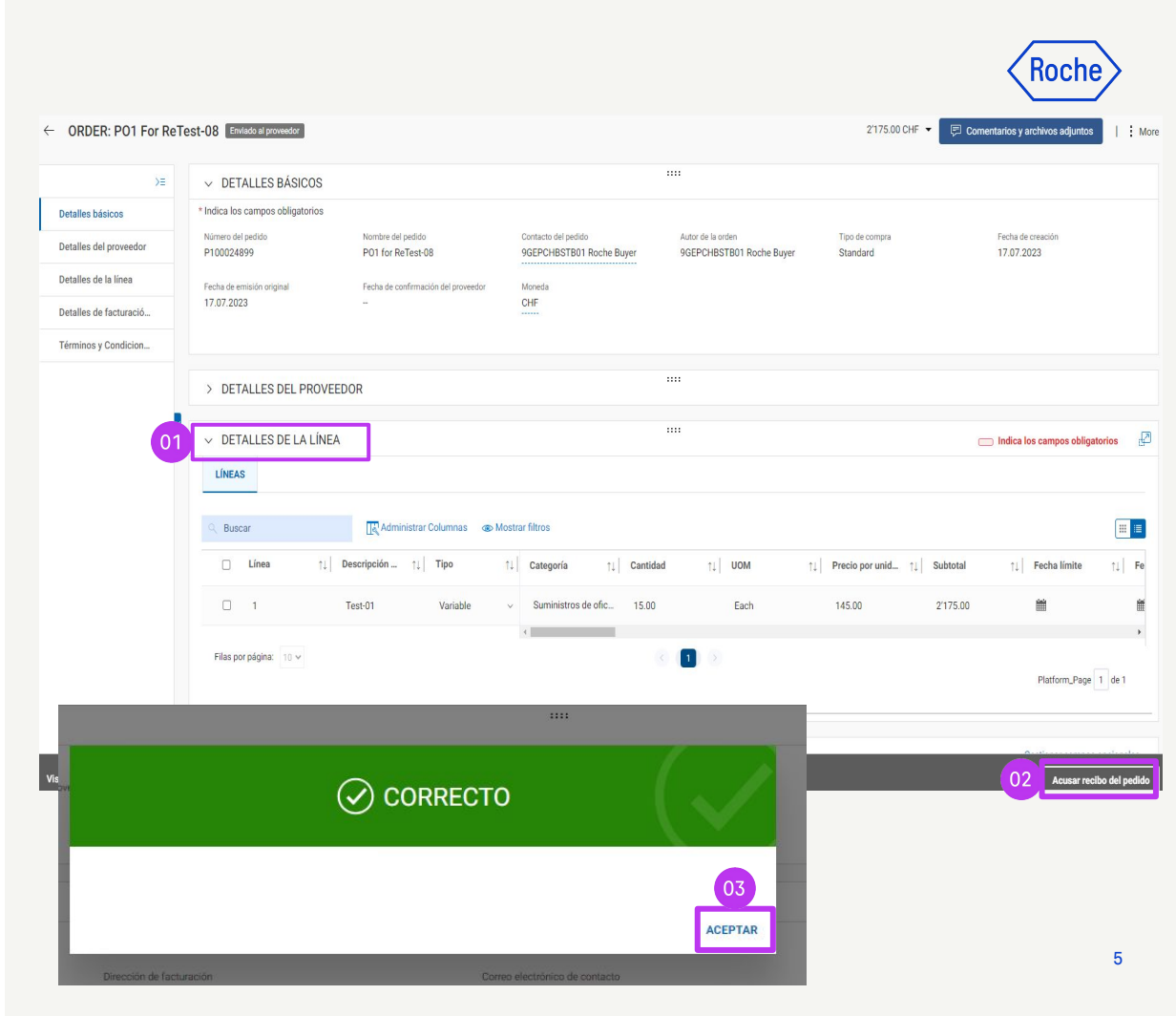

## Crear una solicitud de cambio

Puede crear solicitudes de cambio en los pedidos que reciba.

Para iniciar una solicitud de cambio, abra el pedido y, a continuación:

- 1. Revise el estado del pedido (debe Enviada al proveedor).
- 2. Haga clic en el menú **Más**.
- 3. Haga clic en **Solicitud de cambio**.
- 4. En la notificación, haga clic en **Aceptar** para continuar.

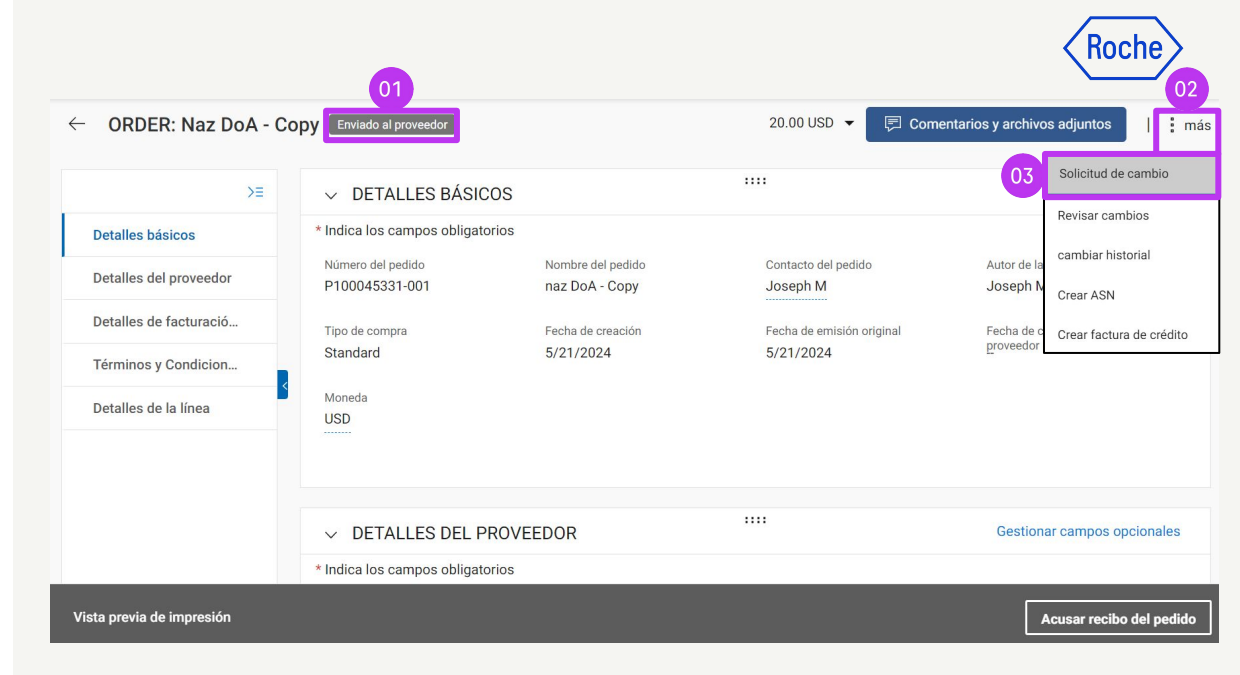

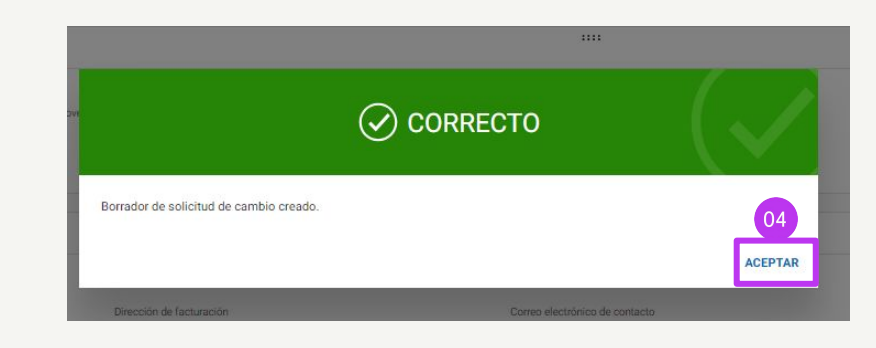

### Crear una solicitud de cambio (continuación)

- 5. El pedido se abrirá con el estado **Borrador**.
- 6. Vaya a la sección **DETALLES DE LA LÍNEA** para revisar la información del pedido y actualizar los campos disponibles. Se mostrará un cuadro alrededor de los campos que pueda editar.

Por ejemplo:

- Cantidad
- Precio por unidad
- Unidad de medida (UOM)
- etc.

*my***Buy** 

| >=                    |                                     | 205                                 |                                 |                               |
|-----------------------|-------------------------------------|-------------------------------------|---------------------------------|-------------------------------|
| etalles básicos       | * Indica los campos obligate        | prios                               |                                 |                               |
| etalles del proveedor | Número del pedido<br>P100045331-001 | Nombre del pedido<br>naz DoA - Copy | Contacto del pedido<br>Joseph M | Autor de la orden<br>Joseph M |
| etalles de facturació | Tipo de compra                      | Fecha de creación                   | Moneda                          |                               |
| érminos y Condicion   | Standard                            | 6/7/2024                            | USD                             |                               |
| etalles de la línea   | 5                                   |                                     |                                 |                               |
|                       | ✓ DETALLES DEL P                    | ROVEEDOR                            |                                 | Gestionar campos opcionales   |

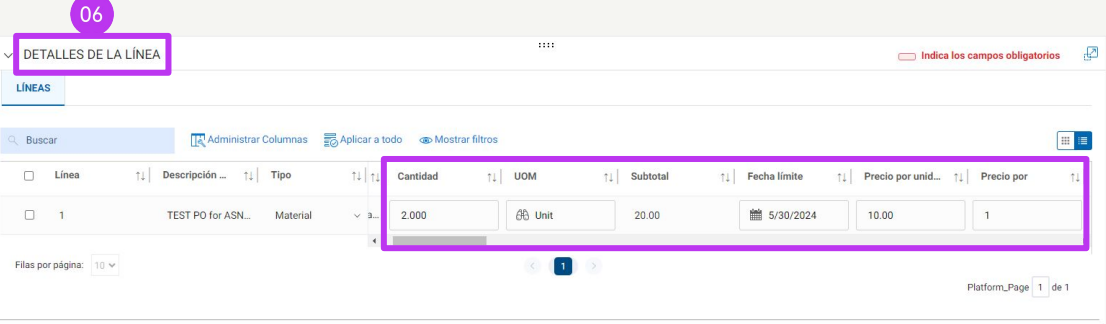

**Nota**: Los proveedores de Basilea y Malasia no pueden añadir impuestos en la solicitud de cambio.

#### Crear una solicitud de cambio (continuación)

- 7. Haga clic en el icono **Comentarios y archivos adjuntos** para introducir comentarios sobre los cambios solicitados (esto proporcionará contexto a la persona responsable de la aprobación).
- 8. Haga clic en **Enviar al comprador** para enviar la solicitud. Aparecerá un mensaje que le indicará que se ha realizado correctamente.
- Se le redirigirá a la pestaña PEDIDO, donde el estado aparecerá como Enviado al comprador.

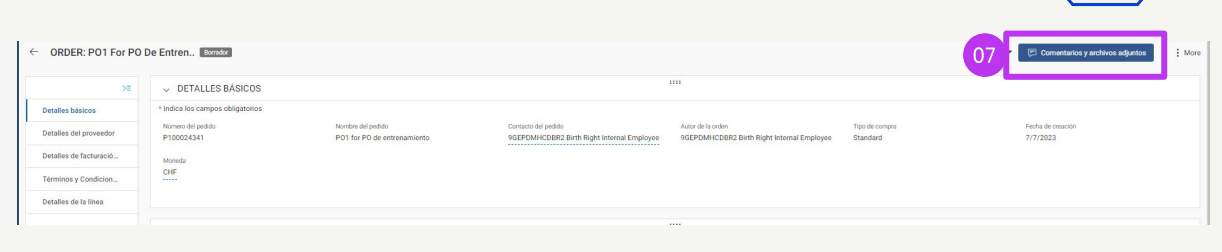

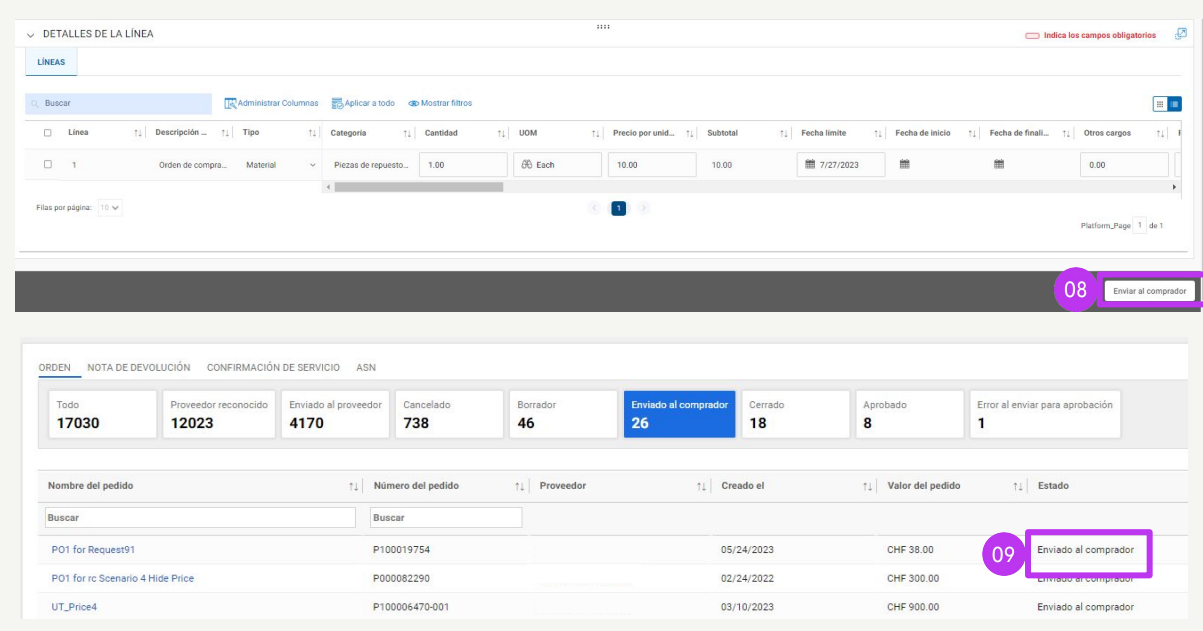

1001

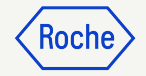

#### Crear una notificación de envío anticipada

Las notificaciones de envío anticipadas ofrecen información a los clientes sobre entregas inminentes y son similares a una lista de embalaje. myB

Estas notificaciones solo se pueden crear para los pedidos de materiales con el estado Confirmado por el proveedor.

Para crear una notificación de envío anticipada:

- 1. Haga clic en el módulo **Compras**.
- 2. En la pestaña **ORDEN**, seleccione el pedido de compra para el que desea crear la notificación de envío anticipada.

| Catálogo Abastecimiento Contr                  | ato Compras Fa               | actura Buy Sell  | Control Tower Adm | inistración De Inventario  | Colaboración [ | De La Cadena De Suministro | QMS                                  | Buscar             | 9 1 10                       |
|------------------------------------------------|------------------------------|------------------|-------------------|----------------------------|----------------|----------------------------|--------------------------------------|--------------------|------------------------------|
| mentos                                         | _                            |                  |                   |                            |                |                            |                                      |                    |                              |
| EN NOTA DE DEVOLUCIÓN CONFIRMACIÓN             | DE SERVICIO ASN              |                  |                   |                            |                |                            |                                      |                    |                              |
| ado Proveedor reconocido.<br>17030 12023       | Enviado al proveedor<br>4170 | Cancelado<br>738 | Borrador<br>46    | Enviado al comprador<br>26 | Cerrado<br>18  | Aprobado<br>8              | Error al enviar para aprobación<br>1 |                    |                              |
| mbre del pedido                                | 11 Ni                        | mero del nedido  | 1 Proveedor       | 11 Cre                     | ado el         | 1 Valor del pedido         | ti Estado                            | Close Order Status | ar 🖽 Administrar atributos 🦷 |
| scar                                           | Bu                           | scar             | 11 Provedu        |                            |                |                            | 12 6000                              |                    | 1. 000000                    |
| 01 for PO de entrenamiento                     |                              | 00024341         |                   | 07/                        | 07/2023        | CHF 10.00                  | Borrador                             | Open               | 07/07/2023                   |
| P_DP                                           |                              | 00024310         |                   | 07/                        | 07/2023        | CHF 2,000.00               | Proveedor reconocido                 | Open               | 07/07/2023                   |
| 02 for Request2424                             |                              | 00019607         |                   | 07/                        | 07/2023        | CHF 1,000.00               | Borrador                             | Open               | 07/07/202                    |
| 2 for Request2456                              |                              | 00023662         |                   | 07/                        | 07/2023        | CHF 600.00                 | Borrador                             | Open               | 07/07/202                    |
| 11 - DoNotTouch - 01010                        |                              | 00024196         |                   | 07/                        | 06/2023        | CHF 1,500.00               | Proveedor reconocido                 | Open               | 07/06/202                    |
| 11 - DoNotTouch - RSSGEP-4926 UAT - Copy - Co  | ay - Copy - Copy             | 00024176         |                   | 07/                        | 06/2023        | CHF 1,500.00               | Enviado al proveedor                 | Open               | 07/06/202                    |
| 11 - DoNotTouch - RSSGEP-4926 UAT - Copy - Co  | ay - Copy - Copy             | 00024125         |                   | 07/                        | 05/2023        | CHF 1,500.00               | Enviado al proveedor                 | Open               | 07/05/202                    |
| 11 - DoNotTouch - RSSGEP-4926 UAT - Copy - Co  | y v                          | 00024123         |                   | 07/                        | 05/2023        | CHF 1,500.00               | Enviado al proveedor                 | Open               | 07/05/202                    |
| 11 - DoNotTouch - RSSGEP-4926 UAT - Copy - Cop | ay - Copy                    | 00024124         |                   | 07/                        | 05/2023        | CHF 1,500.00               | Enviado al proveedor                 | Open               | 07/05/202                    |
| 1 - DoNotTouch - RSSGEP-4926 UAT - Conv        |                              | 00024095         |                   | 07/                        | 05/2023        | CHE 4 591 91               | Proveedor reconocido                 | Open               | 07/05/202                    |

#### Crear una notificación de envío anticipada (continuación)

Una vez abierto el pedido:

- 3. Haga clic en **Más**.
- 4. Haga clic en **Crear ASN**.

|                                  |                                     |                                     |                                 |                         | 03                       |
|----------------------------------|-------------------------------------|-------------------------------------|---------------------------------|-------------------------|--------------------------|
| $\leftarrow$ ORDER: Naz DoA - Co | Enviado al proveedor                |                                     | 20.00 USD 🔻 🗦 Come              | ntarios y archivo       | os adjuntos              |
| ×=                               |                                     | :05                                 |                                 |                         | Solicitud de cambio      |
| Detalles básicos                 | * Indica los campos obligato        | prios                               |                                 |                         | Revisar cambios          |
| Detalles del proveedor           | Número del pedido<br>P100045331-001 | Nombre del pedido<br>naz DoA - Copy | Contacto del pedido<br>Joseph M | Autor de la<br>Jor 04   | Crear ASN                |
| Detalles de facturació           | Tipo de compra                      | Fecha de creación                   | Fecha de emisión original       | Fecha de c<br>proveedor | Crear factura de crédito |
| Términos y Condicion             | Standard                            | 5/21/2024                           | 5/21/2024                       | _                       |                          |
| Detalles de la línea             | Moneda<br>USD                       |                                     |                                 |                         |                          |
|                                  | ✓ DETALLES DEL P                    | ROVEEDOR                            |                                 | Gestion                 | ar campos opcionales     |
|                                  | * Indica los campos obligato        | prios                               |                                 |                         |                          |
| Vista previa de impresión        |                                     |                                     |                                 | <b></b>                 | Acusar recibo del pedido |

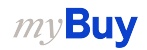

1001

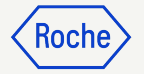

#### Crear una notificación de envío anticipada (continuación)

- 5. Introduzca el **Número de envío del proveedor** (obligatorio); se trata de una referencia interna que debe completarse con un número generado por el sistema de su empresa.
- 6. Haga clic en **INFORMACIÓN DE ENVÍO Y ENTREGA** para ampliar la sección.
- 7. Actualice la **Fecha de entrega estimada** (si la conoce).
- 8. Introduzca el **Número de seguimiento** (obligatorio); se trata de una referencia interna que debe completarse con un número de su empresa.
- 9. Actualice la ubicación en **Entrega a** (si es necesario).

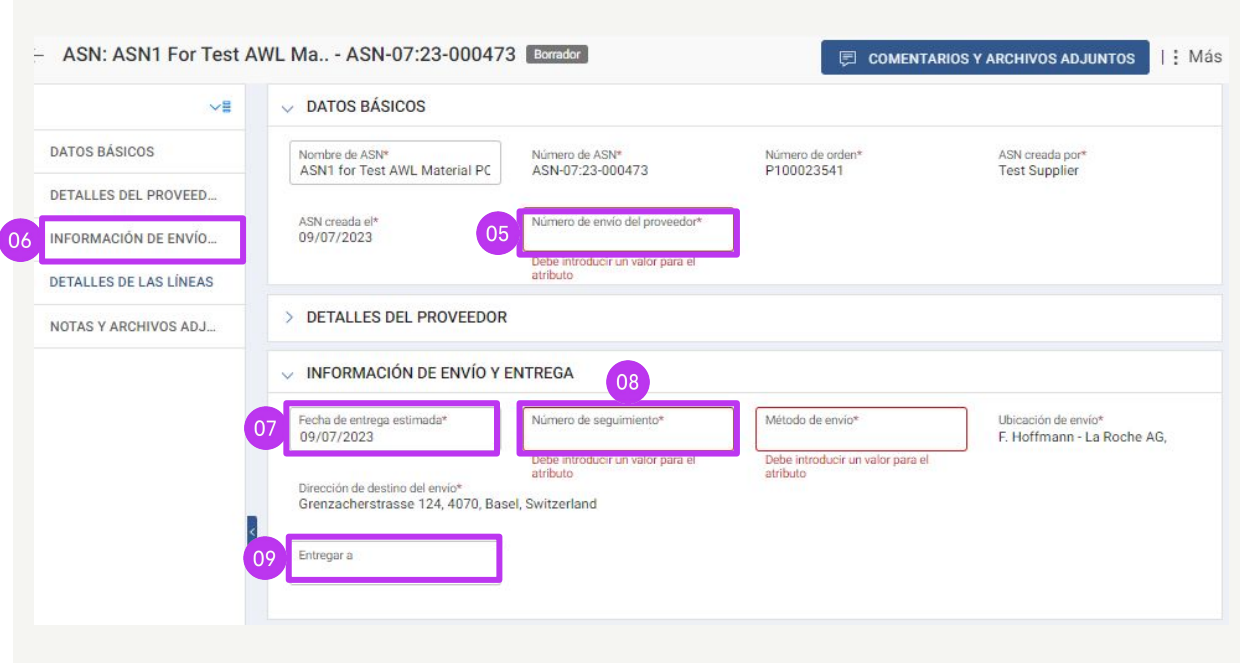

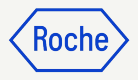

#### Crear una notificación de envío anticipada (continuación)

- 10. Haga clic en **DETALLES DE LA LÍNEAS** para ampliar la sección.
- El campo Cantidad enviada se completa automáticamente con la cantidad restante del pedido (puede actualizar el número de cada partida si realiza un envío parcial).
- 12. Haga clic en la sección **NOTAS Y ARCHIVOS ADJUNTOS** para cargar archivos adjuntos o añadir comentarios si lo desea. Estos se mostrarán al destinatario en myBuy GEP SMART, pero no se imprimirán en la notificación de envío anticipada.

| línea | (1)          |                      |                |                                           |        | 11                   |
|-------|--------------|----------------------|----------------|-------------------------------------------|--------|----------------------|
|       | Número de 👳  | Número de artículo 🔍 | Nombre corto 🗸 | Cantidad de la orden $\scriptstyle\smile$ | v WOU  | Cantidad enviada * 🔍 |
|       | Buscar       | Buscar               | Buscar         | Buscar                                    | Buscar | Buscar               |
|       | 1            |                      | Line 1         | 100                                       | Each   | 100                  |
| 2     | NOTAS Y ARCI | HIVOS ADJUNTOS       |                |                                           |        |                      |
| )     | NOTAS Y ARCI | HIVOS ADJUNTOS       |                |                                           |        |                      |

#### *my***Buy**

### Enviar una notificación de envío anticipada

13. Haga clic en **ENVIAR E IMPRIMIR**.

La notificación de envío anticipada se imprimirá con un código de barras y un número en la parte superior. Aparecerá un mensaje que le indicará que se ha realizado correctamente.

- 14. Haga clic en el icono de **IMPRIMIR** para acceder a la vista previa de impresión de la notificación de envío anticipada.
- 15. Adjunte la notificación de envío anticipada o el código de barras a su paquete (si envía varios paquetes, incluya el código de barras en cada uno de ellos).

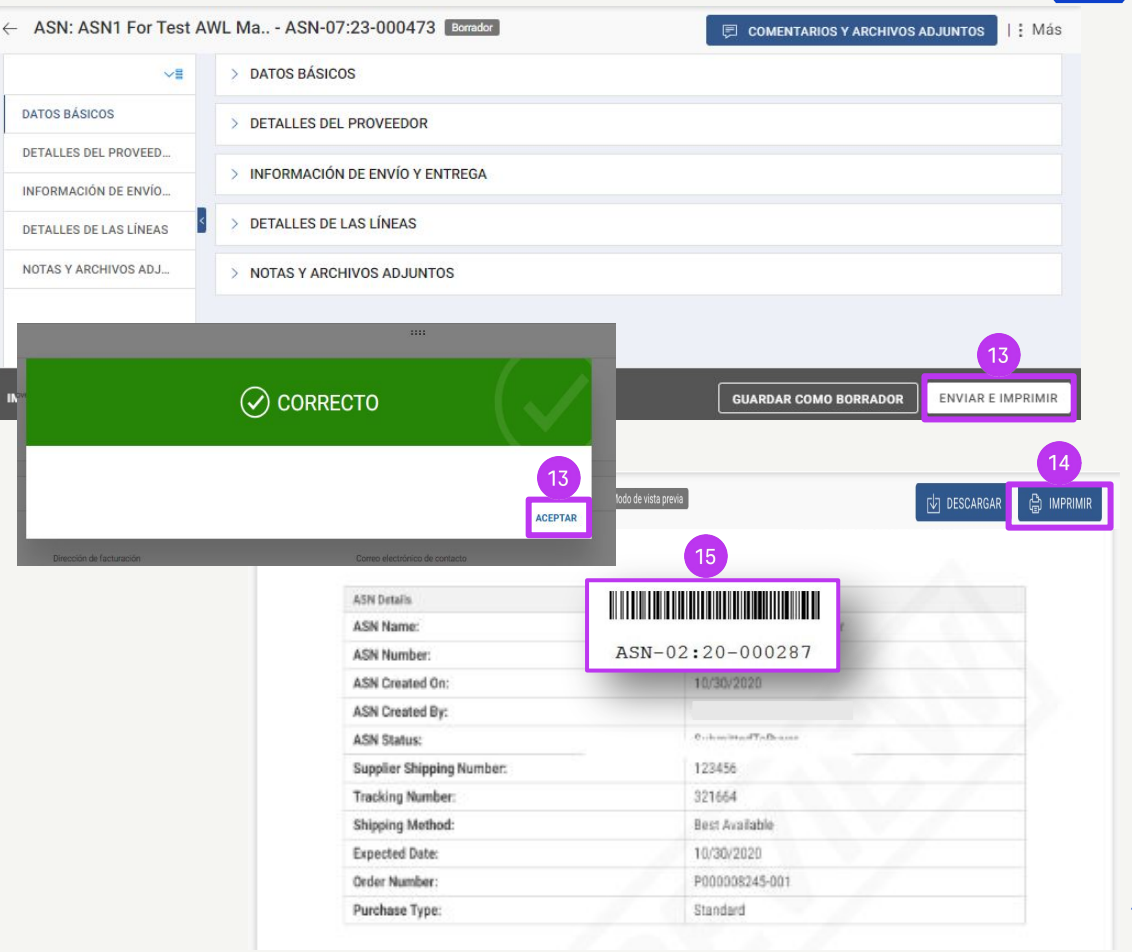

លោ

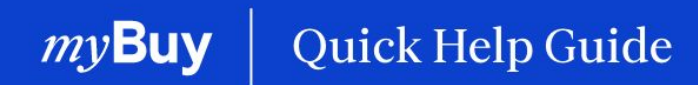

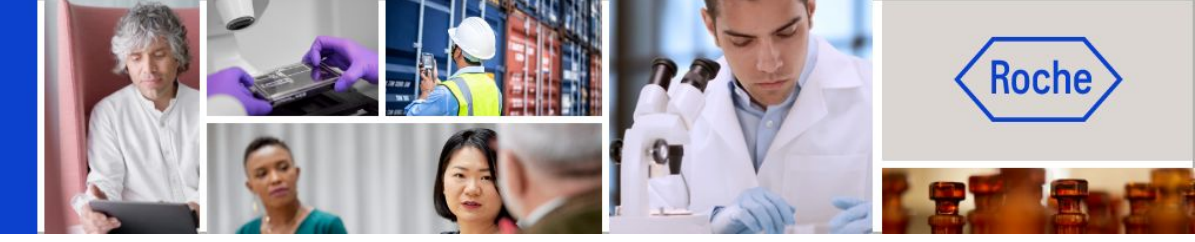

Puede encontrar otras guías de ayuda rápida sobre cómo realizar cambios en su perfil de proveedor de myBuy GEP SMART en <u>roche.com</u>, entre ellas:

- Registrarse en myBuy GEP SMART
- Actualizar el perfil del proveedor de myBuy GEP SMART
- Gestionar pedidos de compra
- Crear facturas
- Crear una confirmación del servicio